## OS - sitan inventar

Poslednja izmena 24/07/2024 3:15 pm CEST

Sitan inventar u Minimax-u se unosi kao osnovno sredstvo.

**Sitan inventar unosimo preko Primljenog računa**, putanjom: Poslovanje > Primljeni računi > Nov...

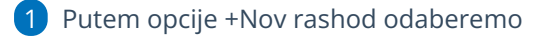

• Vrsta rashoda: Osnovna sredstva

Nakon izbora vrste rashoda, otvoriće se polje za povezivanje sa Osnovnim sredstvom.

2 Klikom na **znak + dodajemo novo osnovno sredstvo** u registar osnovnih sredstava. **Obavezno je potrebno označiti amortizacionu grupu za Sitan inventar 100% otpis**. Ukoliko amortizaciona grupa ne postoji, potrebno je kreirati.

3 Prilikom prenosa u upotrebu u ovom slučaju izaberemo **100% otpis.** 

| Rashod                                           |                     |     |                      |                  | $\times$ |
|--------------------------------------------------|---------------------|-----|----------------------|------------------|----------|
| Osnovni podaci Ostali podaci                     |                     |     |                      |                  |          |
| * Vrsta rashoda:                                 |                     |     |                      |                  |          |
| Osnovna sredstva                                 | ~                   |     |                      |                  |          |
| * Osnovna sredstva:                              |                     |     | * Prenos u upotrebu: |                  |          |
| 6 - OS-6                                         | * ~                 | + / | 100 % otpis          | ~                |          |
| * Konto:                                         | * Stopa PDV:        |     | * Osnova:            | * Iznos PDV:     |          |
| 0271 (2021 - 2099) Postrojenja i opre 🗴 🗸        | 🖉 Opšta stopa 🛛 🛪 🗸 |     | 1.000,00             | 200,00           |          |
| * POPDV:                                         |                     |     |                      |                  |          |
| 8a.2 - Dobra i usluge, osim dobara iz tačke 8a.1 | * ~                 |     |                      |                  |          |
| Avans Interni obračun                            | PDV se odbija       |     |                      |                  |          |
|                                                  | ~                   |     |                      |                  |          |
| Opis:                                            |                     |     | Veza sa avansom:     |                  |          |
|                                                  |                     |     |                      | ~                |          |
|                                                  |                     |     |                      |                  |          |
|                                                  |                     |     |                      | 🖺 Sačuvaj 🛛 🗙 Oc | lustani  |

4 Proverimo osnovicu izabranog rashoda i PDV.

5 Kliknemo na Sačuvaj.

6 Račun **potvrdimo**. Šta se dogodi sa tim osnovnim sredstvom? Napravi se nalog za knjiženje, koji sadrži konta određena na amortizacionoj grupi za to osnovno sredstvo.

- vrednost osnovnog sredstva se sa prelaznog konta prenosi na konto nabavne vrednosti
- oblikuje se iznos amortizacije i pripadajući konto ispravke vrednosti

\_\_\_\_\_

## NAPOMENA:

Napravili smo posebnu amortizacionu grupu za sitan inventar (za sve firme otvorene nakon 29.03.2019.) ako ne vidite tu grupu u Šifarik Amortizacione grupe onda je napravite sa ovakvim karakteristikama:

| Amortizacione grupe            |                                               |  |  |  |
|--------------------------------|-----------------------------------------------|--|--|--|
| < Nazad + Nov                  | Uredi 🗙 Briši                                 |  |  |  |
| Naziv:                         | Sitan inventar                                |  |  |  |
| Stopa(%):                      | 100,00                                        |  |  |  |
| Konto nabavne vrednosti:       | (1032) Sitan inventar                         |  |  |  |
| Konto ispravke vrednosti:      | (1039) Ispravka vrednosti alata i inventara   |  |  |  |
| Konto troška amortizacije:     | (5151) Troškovi jednokratnog otpisa inventara |  |  |  |
| Opis:                          |                                               |  |  |  |
| Šifra:                         | 13                                            |  |  |  |
| Grupa za poresku amortizaciju: | I                                             |  |  |  |
|                                |                                               |  |  |  |